## **Gestire i cookie in Firefox**

Ecco come abilitare, disabilitare e configurare i cookie in Mozilla Firefox.

1. Fai clic sul **menu (tre lineette orizzontali)** nell'angolo in alto a destra nella finestra del browser e seleziona **Impostazioni**.

| Q Search                         |                    | ☑ =          |
|----------------------------------|--------------------|--------------|
|                                  | Sync and save data | Sign In      |
|                                  | New tab            | Ctrl+T       |
|                                  | New window         | Ctrl+N       |
|                                  | New private window | Ctrl+Shift+P |
|                                  | Bookmarks          | >            |
|                                  | History            | >            |
| <b>wse</b><br>ne click creates a | Downloads          | Ctrl+J       |
|                                  | Passwords          |              |
|                                  | Add-ons and themes | Ctrl+Shift+A |
|                                  | Print              | Ctrl+P       |
|                                  | Save page as       | Ctrl+S       |
|                                  | Find in page       | Ctrl+F       |
|                                  | Zoom –             | 100% + 🎤     |
|                                  | Settings           | <b>▶</b>     |
|                                  | More tools         | >            |
|                                  | Help               | >            |
|                                  |                    | $\checkmark$ |

2. Fai clic su **Privacy e sicurezza** a sinistra.

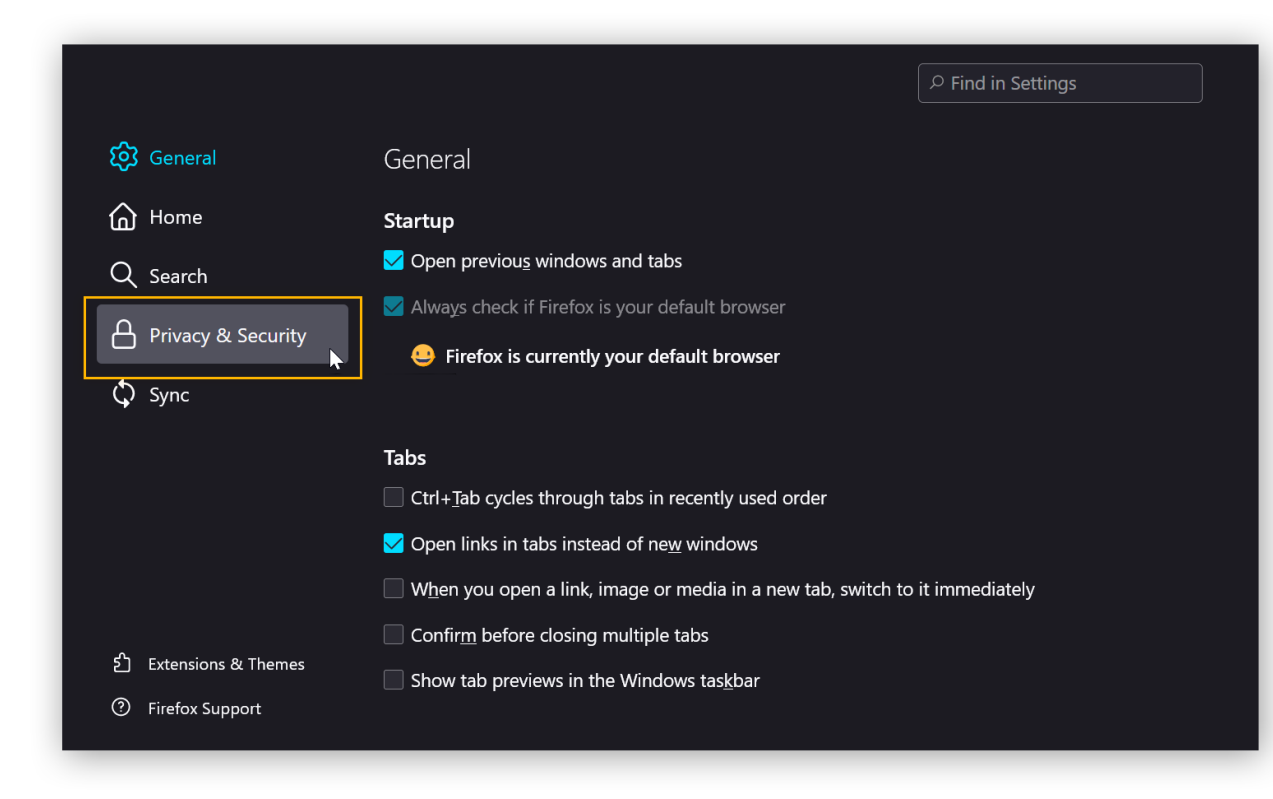

3. Fai clic su **Personalizzata**. Quindi, nel menu a discesa sotto **Cookie** scegli **Tutti i cookie**.

Mozilla Firefox non utilizza più i cookie..